## 「健診予約システム」のログインID・パスワードの取得、受診予約方法について

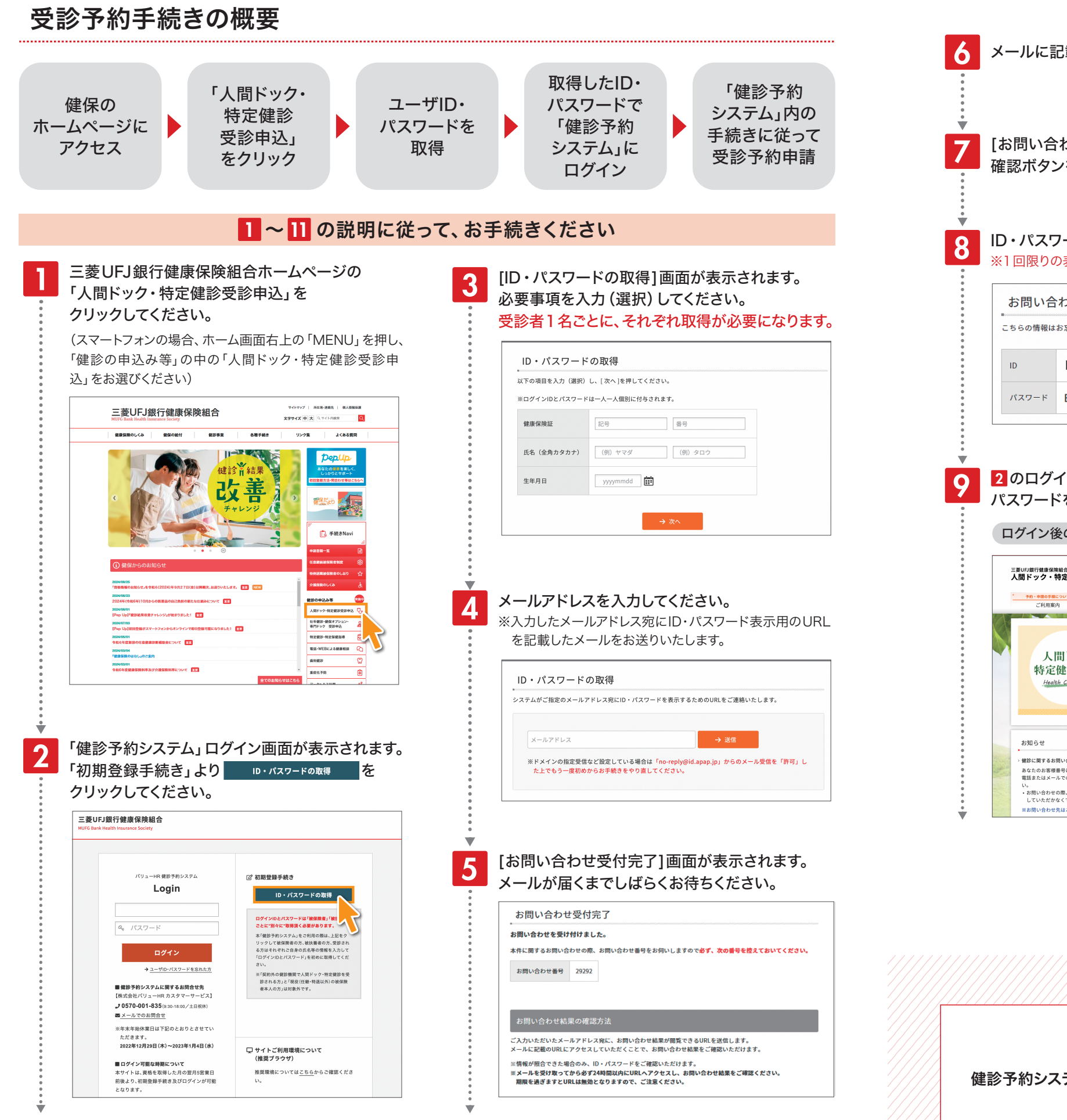

メールに記載のURLをクリックしてください。 [お問い合わせ結果]画面が表示されます。 確認ボタンをクリックして、次に進みます。 ID・パスワードが画面上に表示されます。 ※1回限りの表示となります。 お問い合わせ結果 こちらの情報はお忘れにならないように大切に保管してください。 kenpo1111 EUL99ZGw 2 のログイン画面に 8 で表示されたユーザIDと パスワードを入力し、ログインしてください。 ログイン後の画面イメージ 三菱UFJ銀行健康保険組合 人間ドック・特定健診予約 申請する 健診機関情報 10 2 人間ドック 特定健診予約 こちらより契約機関の一覧を Health Checkups ご確認いただけます。 人間ドックについて 健診に関するお問い合わせのため「お客様番号」を新設しました。 💴 特定健診について あなたのお客様番号は「107-030-467」です。 電話またはメールでのお問い合わせの際は、最初にお客様番号とお名前をお知らせくださ \*\*。 ・お問い合わせの際、お客様番号およびお名前をお知らせい していただかなくても、スムーズな対応が可能となります。 イオカゴ 保険に第を用き お問い合わせ先はこちらから確認ください こちらより人間ドック・特定健診の制度を ご確認いただけます。

健診予約システムに関するお問い合わせ先

**2** 0570-001-835 (平日9:30~17:00) ※土日祝除< ⊠ e-mail:kensin-mufgbk\_kenpo@apap.jp

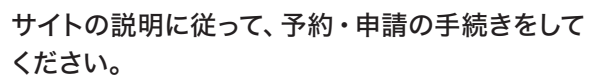

※【予約する】よりご希望の健診機関を選択し、電話で予約を したのち、本システムの申請手続きを完了してください。 ※一部の健診機関は電話予約不要で予約ができます。

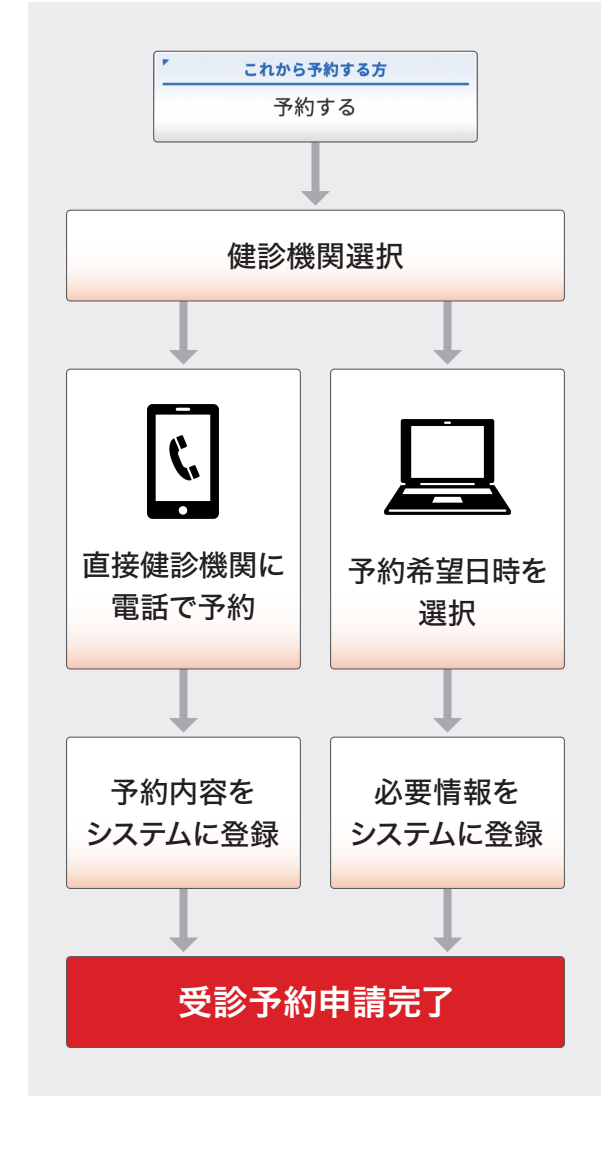

10

後日、健診機関より検査キットが届きます。 受診日当日、保険証および検査キット持参の上、 受診してください。

## 株式会社バリュー HR カスタマーサービス